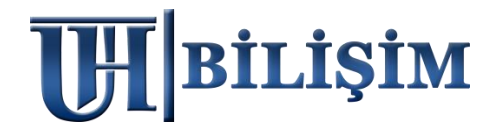

# <u>2022 MARSİS V2</u> <u>" PLANLANAN " BİLGİSAYAR DEĞİŞİKLİĞİ</u> <u>ÖNCESİ VE SONRASI İŞLEMLER</u>

<mark>TEKNİK SERVİS TARİFESİ</mark>

1. Ekteki işlemleri senaryoya uygun bir şekilde kullanıcı kendisi yapar ise ( ÜCRETSİZ ) 2. Ekteki işlemleri UHT Bilişim Personelinin yapması istenir ise ( теклік servis ücreті 100 т. )

## ÖNEMLİ BİLGİLENDİRME

Marsis, masaüstü uygulamasıdır. Bu sebeple lisans kodları anakart ve işlemciye göre şifrelenir. Mevcut lisans kodu, anakart ve işlemci değişmediği sürece ömür boyu aynı bilgisayarda eşleşir. <u>Anakart ve işlemcide bir değişiklik olursa lisans kodu eşleşmez.</u>

## <u>BİLGİSAYAR DEĞİŞİKLİĞİ ÖNCESİ UYGULANACAK ADIMLAR</u>

### 1) MARSİS VERİ YEDEKLEME;

Marsis > Yardım Menüsü > Yedekleme işlemlerinden .MRS uzantılı manuel yedeğinizi alınız. Mrs uzantılı yedek dosyanızın boyutuna dikkat ediniz, 1-10 KB gibi küçük boyut olmamalıdır. (Bazen virüsler bilgisayarınızı ele geçiriyor ve yedek almış gibi gösterebiliyor)

| 1 | 🖳 UHT BİLİŞİM >> Barkodlu Satış Programları — 🗌 🗙                                                                         |                                                                                                    |                        |                       |                   |  |  |  |  |  |
|---|----------------------------------------------------------------------------------------------------|----------------------------------------------------------------------------------------------------|------------------------|-----------------------|-------------------|--|--|--|--|--|
| 3 | 🖄 Satış Modülü 📋 Ürün Modülü 📧 Kasa Modülü 🖹 Fatura Modülü 🖪 Veresiye Modülü 🖪 Satıcı Modülü 🕘 Kasiyer İşlemleri 🗾 Yardım |                                                                                                    |                        |                       |                   |  |  |  |  |  |
|   |                                                                                                    |                                                                                                    |                        |                       |                   |  |  |  |  |  |
|   | <b>F 7</b>                                                                                                    |                                                                                                    |                        | YEDEKLEME İŞLEMLERİ 🔸 | YEDEKLE           |  |  |  |  |  |
|   |                                                                                                    | di la constante de la constante de la constante de la constante de la constante de la constante de la constante | le le                  |                       | YEDEĞİ GERİ YÜKLE |  |  |  |  |  |
|   |                                                                                                    | PADOPLAR                                                                                                    | KASA CIDIS             | MÜSTERİ FKRANI        |                   |  |  |  |  |  |
|   | HIZLI SATIŞ (FI)                                                                                                    | MAPORLAN                                                                                                    | KASA GIRIŞ             | ÖNEMLİ BİLGİLENDİRME  |                   |  |  |  |  |  |
|   | SATIŞ İADE                                                                                                    | MÜŞTERİ HAREKETLERİ                                                                                             | MÜŞTERİ ÖDEME AL (END) |                       |                   |  |  |  |  |  |

#### 2) MARSIS RESIM YEDEKLEME;

Satış ekranında kullandığınız *kısayol resimleriniz* varsa ; Bilgisayarınız > C Disk > Marsis > Resim klasörünü alınız.

| 📙 🕴 Bu bilg | isayar Windows (C:) marsis << Bilgisayarınızdaki klasör yoludur |  |                   |               |       |  |
|-------------|-----------------------------------------------------------------|--|-------------------|---------------|-------|--|
| Ad          | _                                                               |  | Değiştirme tarihi | Tür           | Boyut |  |
| 📕 resim     |                                                                 |  | 18.08.2021 10:37  | Dosya klasörü |       |  |
| resimc      |                                                                 |  | 18.08.2021 10:37  | Dosya klasörü |       |  |

# <u>BİLGİSAYAR DEĞİŞİKLİĞİ SONRASI UYGULANACAK ADIMLAR</u>

#### 3) YENİDEN MARSİS KURULUMU;

uhtbilisim.com üzerindeki demo indir butonu ile programı yükleyiniz. Her zaman en güncel setup dosyası sitede bulunur, setup dosyalarını saklamayınız, daima site üzerinden en yeni sürümü indiriniz.

| <b>H</b> Bilişim                                                                                                    | ANA SAYFA | KURUMSAL | MARSIS V2 FIYATLAR | DESTEK & DÖKÜMANLAR | İLETİŞİM | DEMO INDIR |
|----------------------------------------------------------------------------------------------------|-----------|----------|--------------------|---------------------|----------|------------|
| or other designation of the local division of the local division o |           | 1        |                    | 1 1                 |          | 1          |

Kurulum, internet bağlantınızın kopması veya bazı <u>ücretsiz</u> virüs programlarının taraması sebepli **yarıda kalabiliyor**, bu gibi durumlarda sistem diskine data klasörü yarım şekilde oluşuyor.

| E                                                                                                    | MARSİS<br>arkodlu Satış Programları<br>www.uhtbilisim.com |        |  |  |  |
|----------------------------------------------------------------------------------------------------|-----------------------------------------------------------|--------|--|--|--|
| Kuruluma başlarken girdiğiniz gsm numarası ile aktivasyon yaparken gireceğiniz<br>gsm numarası aynı olmak zorundadır. İki farklı numara girilmesi halinde<br>lisanslamada eşleşme sağlanamayacaktır. |                                                           |        |  |  |  |
| İsim Soyisim :                                                                                                    | UHT BİLİŞİM YAZILIM                                       |        |  |  |  |
| Cep Telefonu :                                                                                                    | 0 5321118212                                              | GÖNDER |  |  |  |
| Doğrulama Kodu :                                                                                                    | 154402                                                    | KUD    |  |  |  |

Normal koşulda kurulum ortalama 2-3 dakika içinde tamamlanır. <u>Kurulumunuz sorunsuz tamamlandıysa aşağıdaki adımları dikkate almanıza gerek yoktur.</u> Bu adımlar ekteki görselde yaşanan durum ile alakalı yönlendirmedir.

*Görseldeki gibi yeşil alanın dolması fakat ilerlememesi*, internet bağlantınızın koptuğu veya virüs programları kaynaklı taramaya takıldığı ve **kurulumun yarıda kaldığı** anlamına geliyor.

Bilgisayarınızın C diskine girip Marsis klasörünü görüntüleyebilirsiniz.

Yapmanız gereken; C disk üzerindeki <u>Marsis klasörünü komple silmek</u>, <u>internet bağlantınızın</u> sağlıklı olduğuna emin olmak, <u>virüs programlarınız varsa korumasını duraklatmak</u>, sonrasında Marsis kurulumunu deneyebilirsiniz.

 Bazı Windows işletim sistemi sürümleri, sistem diskinde klasör düzenlemeye veya silmeye direkt izin vermiyor. *Bu durumu yaşarsanız;* Bilgisayarınızı yeniden başlatınız, C diskinize giriniz, Marsis data klasörünü silmenize izin verecektir.

### 4) KURULUM SONRASI YEDEĞİ GERİ YÜKLEME;

MRS uzantılı yedek dosyanızı Marsis DEMO > Yardım Menüsü > Yedekleme işlemlerinden geri yükleyiniz. Kısayol resimleriniz varsa Bilgisayarınız > C Disk > Marsis > Resim klasörüne yükleyiniz.

|   | UHT BİLİŞİM >> | Barkodlu Satış Pro | gramları      |               |               |                    |                     |                       | - 🗆 ×              |
|---|----------------|--------------------|---------------|---------------|---------------|--------------------|---------------------|-----------------------|--------------------|
| 学 | Satış Modülü   | 📋 Ürün Modülü      | 🖸 Kasa Modülü | Fatura Modülü | Veresiye Modü | lü 📙 Satıcı Modülü | 🕒 Kasiyer İşlemleri | Hardım                |                    |
|   |                |                    |               |               |               |                    |                     | UZAKTAN YARDIM        |                    |
|   |                |                    |               |               |               |                    |                     | YEDEKLEME İŞLEMLERİ 🔸 | YEDEKLE            |
|   |                |                    |               |               | 1. P          |                    | FIRMA BILGILERI     | YEDEĞİ GERİ YÜKLE     |                    |
|   |                |                    |               | m             |               |                    |                     | PARAMETRELER          |                    |
|   | HIZL           | I SATIŞ (F1)       |               | RAPORLAR      |               | KASA GIRIŞ         |                     | MÜŞTERİ EKRANI        | nees de la company |
|   |                |                    |               |               |               |                    |                     | ONEMLI BILGILENDIRME  |                    |
|   |                |                    |               | 6             |               | •                  |                     |                       |                    |

### 6) KURULUM SONRASI PROGRAMIN LİSANSLANMASI;

Lisans kodları anakarta ve işlemciye göre şifrelenen özel kodlardır. Bilgisayar değiştirdiğiniz için mevcut lisans kodunuz <u>eşleşmeyecektir</u>.

1) Daha önce Bilgisayar <u>değişikliği yapılmadı ise</u> ücretsiz 1 lisans kodu hakkınız bulunur, bundan yararlanabilirsiniz.

2) Daha önce Bilgisayar **değişikliği yapıldı ise** ücretsiz 1 lisans kodu hakkınız tükenmiş demektir, **ücretli** lisans kodu gönderiminden yararlanabilirsiniz.

Siz kullanıcılarımız **1 lisans Bedeli ödeyerek 1 lisans koduna** sahip oluyorsunuz. Ödediğiniz ücret karşılığında lisans kodunuz gönderiliyor, <mark>Karşılıklı alışveriş burada tamamlanıyor,</mark> <u>firmamızdan alacağınız kalmıyor.</u> Bu kod ile <mark>lisanslanan bilgisayarda ömür boyu kullanım</mark> yapabilirsiniz.

Fakat yine de bilgisayarınız arızalanır veya değişim yaparsınız diye sizlere destek olması amaçlı, <u>tarafımıza herhangi bir ödeme yapılmadığı halde</u> ücretsiz 1 lisans kodu daha gönderiyoruz. <mark>Bu bahsi geçen +1 kod, hediye koddur.</mark>

Bu hakkı da tükettiğinizde, her bilgisayar ya da donanım değişikliğinde olacağı gibi, yeni bir lisans koduna ihtiyacınız olduğu için <u>sıfırdan Lisans satın almak durumundasınız</u>. Böylece 1 lisans alımına <mark>1 bilgisayar değişikliği hakkınız daha tanımlanacaktır.</mark>

Ücretli/Ücretsiz lisans hakkı sorgusu için <u>0532 111 82 12 nolu whatsapp</u> hattına durumu <mark>yazılı</mark> olarak bildiriniz, kontrol edilip gerekli bilgiler tarafınıza aktarılacaktır.

Programı kurup, yedeklerinizi yüklediyseniz kullanımınıza kaldığınız yerden devam edebilirsiniz. <u>Aktivasyon program kullanımına engel değildir.</u>

Gerekli yönlendirmeler sonrasında, Sms olarak gelecek lisans kodunuzu, *Marsis Demo > Yardım Menüsü >* Aktivasyon alanından girerek lisanslamayı tamamlayınız.

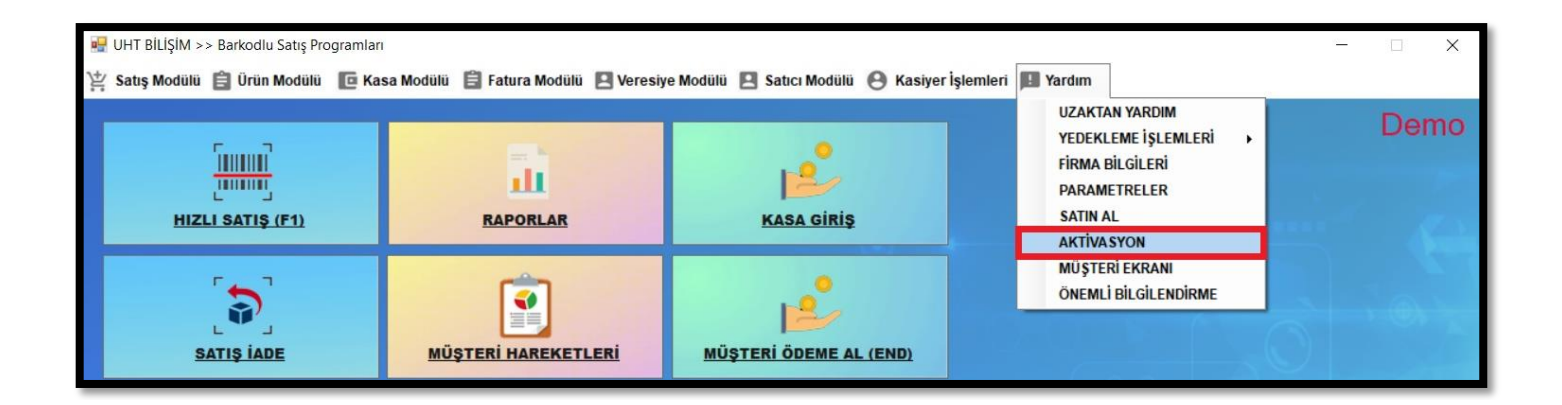

### Kullanıcı ADMİN Şifre MARSİS

Lisans kodlarınızı kaydetmeniz sizler için gerekli ve <u>zorunludur</u>. Aynı bilgisayarda kullanabilmek adına bu koda daima ihtiyacınız olacaktır. **Satın almanızın amacı budur ve sizleri demo kullanımından ayıran unsur lisans kodudur**. Lisans kodlarınızı kaydediniz.